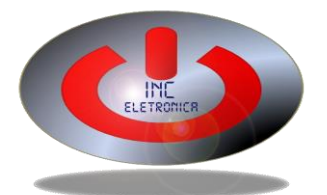

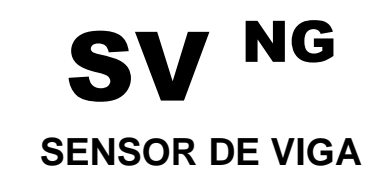

Manual do usuário.

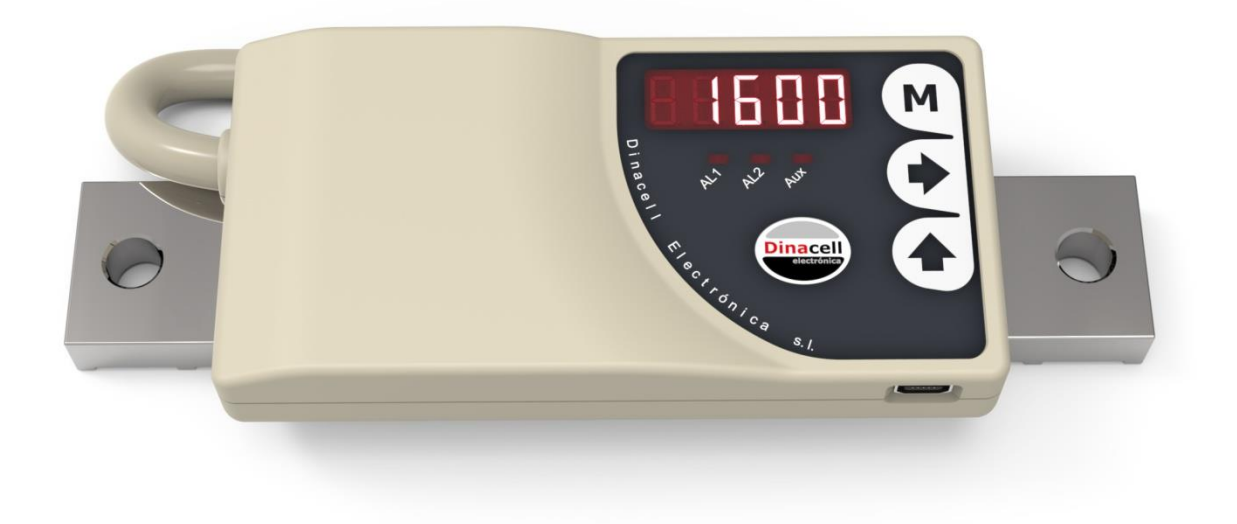

# INDICE

| ••                                                                                                    | DESCRIÇÃO E CARACTERISTICAS PRINCIPAIS                                                                                                    | .3                                                                                                    |
|----------------------------------------------------------------------------------------------------|----------------------------------------------------------------------------------------------------|----------------------------------------------------------------------------------------------------|
| 2.                                                                                                    | DISPLAY E PAINEL DE CONTROLE                                                                                                    | .3                                                                                                    |
| 3.                                                                                                    | DIMENSÕES E CONEXÕES                                                                                                    | .4                                                                                                    |
| 4.                                                                                                    | MODELOS                                                                                                    | .4                                                                                                    |
| 5.                                                                                                    | ESTRUTURA DO MENU                                                                                                    | . 5                                                                                                    |
| 6.                                                                                                    | COMO VISUALIZAR OU MODIFICAR PARÂMETROS                                                                                                    | . 5                                                                                                    |
| 7.                                                                                                    | INFORMAÇÃO DO EQUIPAMENTO                                                                                                    | .6                                                                                                    |
| 8.                                                                                                    | CONFIGURAÇÃO DO SISTEMA                                                                                                    | .6                                                                                                    |
| 9.                                                                                                    | CONFIGURAÇÃO DOS ALARMES                                                                                                    | . 8                                                                                                    |
| 10.                                                                                                   | CORRENTE DE COMPENSAÇÃO                                                                                                    | . 8                                                                                                    |
|                                                                                                    | 10.1. Corrente de compensação                                                                                                    | . 8                                                                                                    |
|                                                                                                    | 10.2. Submenu Corrente de compensação                                                                                                    | . 9                                                                                                    |
|                                                                                                    | 10.3. Ajuste do Corrente de Compensação                                                                                                    | . 9                                                                                                    |
|                                                                                                    | 10.3.1.Compensação via software                                                                                                    | . 9                                                                                                    |
|                                                                                                    | 10.3.2.Compensação via Hardware.                                                                                                    | 10                                                                                                    |
|                                                                                                    |                                                                                                    |                                                                                                    |
|                                                                                                    | 10.3.3.Compensação Auto-Zero                                                                                                    | 10                                                                                                    |
| 11.                                                                                                   | 10.3.3.Compensação Auto-Zero<br>FUNÇÕES ADICIONAIS                                                                                                    | 10<br><b>11</b>                                                                                                    |
| 11.                                                                                                   | 10.3.3.Compensação Auto-Zero<br>FUNÇÕES ADICIONAIS<br>11.1. Função Hold                                                                                                    | 10<br><b>11</b><br>11                                                                                                    |
| 11.                                                                                                   | <ul> <li>10.3.3.Compensação Auto-Zero.</li> <li><b>FUNÇÕES ADICIONAIS</b></li> <li>11.1. Função Hold</li> <li>11.2. Display de cabina (Opcional)</li> </ul>                                                                                                    | 10<br><b>11</b><br>11<br>11                                                                                                    |
| 11.<br>12.                                                                                            | 10.3.3.Compensação Auto-Zero<br><b>FUNÇÕES ADICIONAIS</b><br>11.1. Função Hold<br>11.2. Display de cabina (Opcional)<br><b>SAIDA ANALÓGICA</b>                                                                                                    | 10<br><b>11</b><br>11<br>11<br><b>11</b>                                                                                                    |
| 11.<br>12.<br>13.                                                                                     | 10.3.3.Compensação Auto-Zero<br>FUNÇÕES ADICIONAIS                                                                                                    | 10<br>11<br>11<br>11<br><b>11</b><br><b>12</b>                                                                                                 |
| 11.<br>12.<br>13.<br>14.                                                                              | 10.3.3.Compensação Auto-Zero<br>FUNÇÕES ADICIONAIS                                                                                                    | 10<br>11<br>11<br>11<br>11<br>12<br>13                                                                                                    |
| 11.<br>12.<br>13.<br>14.<br>15.                                                                       | 10.3.3.Compensação Auto-Zero<br>FUNÇÕES ADICIONAIS                                                                                                    | 10<br>11<br>11<br>11<br>12<br>13<br>13                                                                                                    |
| 11.<br>12.<br>13.<br>14.<br>15.<br>16.                                                                | 10.3.3.Compensação Auto-Zero<br>FUNÇÕES ADICIONAIS                                                                                                    | 10<br>11<br>11<br>11<br>12<br>13<br>13<br>14                                                                                                   |
| <ol> <li>11.</li> <li>12.</li> <li>13.</li> <li>14.</li> <li>15.</li> <li>16.</li> </ol>              | 10.3.3.Compensação Auto-Zero<br>FUNÇÕES ADICIONAIS                                                                                                    | 10<br>11<br>11<br>11<br>12<br>13<br>13<br>14<br>14                                                                                             |
| <ol> <li>11.</li> <li>12.</li> <li>13.</li> <li>14.</li> <li>15.</li> <li>16.</li> </ol>              | 10.3.3.Compensação Auto-Zero.         FUNÇÕES ADICIONAIS         11.1. Função Hold         11.2. Display de cabina (Opcional)         SAIDA ANALÓGICA         CANOPEN         CODIGOS DE ERROS E SOLUÇÕES         ESPECIFICAÇÕES ELÉTRICAS         CONEXÃO NG         16.1. Conexão NG WiFi         16.2. Atualização do Firmware | 10<br>11<br>11<br>11<br>12<br>13<br>13<br>14<br>14<br>14                                                                                       |
| <ol> <li>11.</li> <li>12.</li> <li>13.</li> <li>14.</li> <li>15.</li> <li>16.</li> <li>17.</li> </ol> | 10.3.3.Compensação Auto-Zero<br>FUNÇÕES ADICIONAIS                                                                                                    | <ol> <li>10</li> <li>11</li> <li>11</li> <li>11</li> <li>12</li> <li>13</li> <li>13</li> <li>14</li> <li>14</li> <li>14</li> <li>15</li> </ol> |
| <ol> <li>11.</li> <li>12.</li> <li>13.</li> <li>14.</li> <li>15.</li> <li>16.</li> <li>17.</li> </ol> | 10.3.3.Compensação Auto-Zero<br>FUNÇÕES ADICIONAIS                                                                                                    | <ol> <li>10</li> <li>11</li> <li>11</li> <li>11</li> <li>12</li> <li>13</li> <li>13</li> <li>14</li> <li>14</li> <li>14</li> <li>15</li> </ol> |

# 1. DESCRIÇÃO E CARACTERISTICAS PRINCIPAIS

A unidade de controle **SV<sup>NG</sup>** é um dispositivo limitador de carga de Nova Geração (NG) de Dinacell Electrónica. As principais características do controlador são:

- Medida e limitação da carga em um elevador.
- 3 indicadores LED (para Alarmes 1, 2 e 3).
- Entrada de sinal HOLD.
- Três relés para alarmes (Completa, Sobrecarga) (Alarme Auxiliar Opcional)
- Até 3 relés de saída (Relé opcional Auxiliar)
- Saída para display de cabina (Opcional)
- Saída analógica (0-10v, 4-20mA) (Opcional)
- Equilíbrio da corrente de compensação por software.
- Equilíbrio da corrente de compensação por hardware.

As características dos nossos controladore NG:

- Programação remota WiFi (NG)
- Conexão USB para actualizaçao do firmware.

### 2. DISPLAY E PAINEL DE CONTROLE

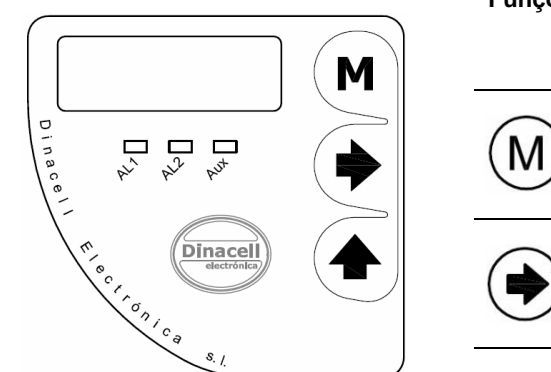

### Funções das teclas:

A unidade vem equipada com un mostrador onde todos os parâmetros podem ser modificados ou verificados.

a. Pulsando durante 2 segundos Entra/Saí do menu.
b. Pulsando dentro do menu, navegará através dos parâmetros.
c. Aceite e grave os valores modificados das modificações realizadas.

a. Durante a navegação: para modificar um parâmetro.b. Na modificação do parâmetro: seleção do dígito a modificar.

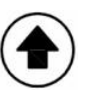

a. Durante a navegação: Mostra o valor atual do parâmetro..
b. Na modificação do parâmetro: incrementa o dígito que pisca gradualmente de 0 a 9.

Nota: Depois de um minuto sem realizar operações, a unidade automaticamente voltará a mostrar o peso total, independentemente do menu previamente selecionado.

| Led | Funciones                                      |  |  |
|-----|------------------------------------------------|--|--|
| AL1 | Indicador de Alarme Carga Completa             |  |  |
| AL2 | Inidicador de Alarme Sobrecarga                |  |  |
| Aux | SV <sup>NG</sup> Status, Alarme Aux (Opcional) |  |  |

# 3. DIMENSÕES E CONEXÕES

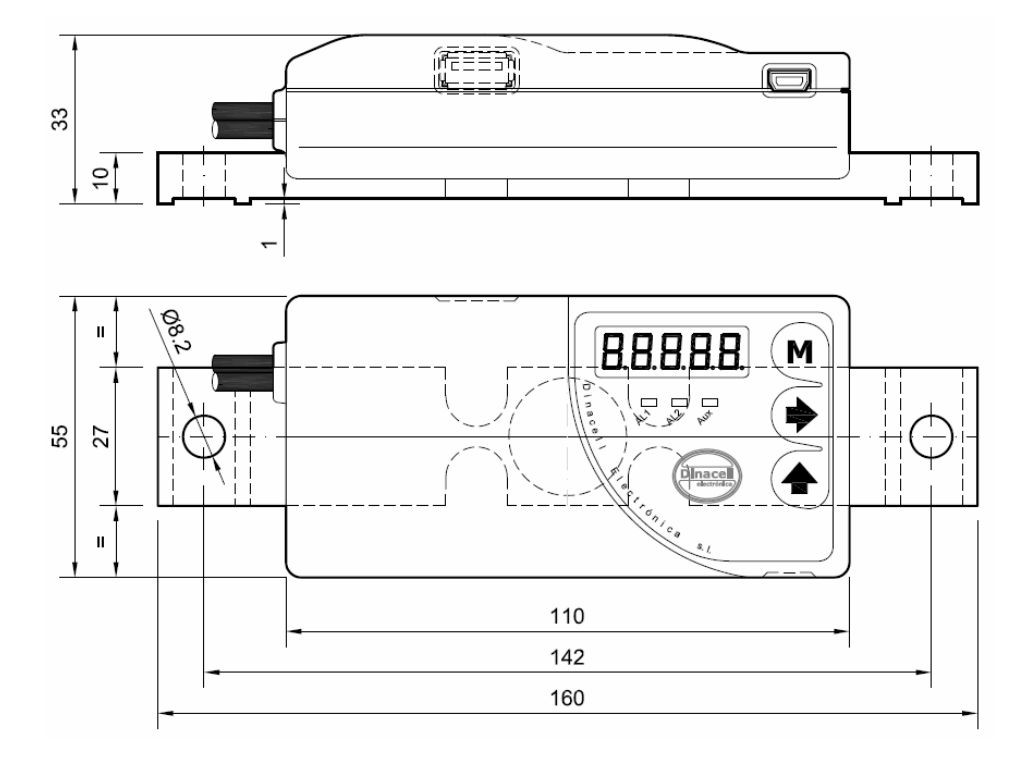

|            | Modelos               |                       |                      |                     |                      |
|------------|-----------------------|-----------------------|----------------------|---------------------|----------------------|
| Conexões   | SV <sup>NG</sup> -2RM | SV <sup>NG</sup> -2Ra | SV <sup>NG</sup> -3R | SV <sup>NG</sup> -C | SV <sup>NG</sup> -Ca |
| 1 Preto    |                       |                       | Gnd                  |                     |                      |
| 2 Vermelho |                       |                       | 24Vcc                |                     |                      |
| 3 Roxo     |                       | Relé 1                |                      | Can I               | HIGH                 |
| 4 Azul     |                       | Relé 1                |                      | Can                 | LOW                  |
| 5 Rosa     |                       | Relé 2                |                      | -                   | -                    |
| 6 Marron   |                       | Relé 2                |                      | -                   | -                    |
| 7 Branco   |                       |                       | Hold +               |                     |                      |
| 8 Cinza    |                       |                       | Hold -               |                     |                      |
| 9 Verde    | Display de cabine +   | Analógica 4-20ma      | Relé 3               | -                   | Analógica 4-20ma     |
| 10 Amarelo | Display de cabine -   | Analógica 0-10V       | Relé 3               | -                   | Analógica 0-10V      |

### 4. MODELOS

São 5 modelos distintos do **SV**<sup>NG</sup> dependendo das diferentes necessidades do usuario. O instalador pode escolher entre diferentes números de relés, saídas analógicas, display de cabine e comunicações CanOpen.

| Código Referência do Modelo             | SV <sup>NG</sup> -2RM | SV <sup>NG</sup> -2Ra | SV <sup>NG</sup> -3R | SV <sup>NG</sup> -C | SV <sup>NG</sup> -Ca |
|-----------------------------------------|-----------------------|-----------------------|----------------------|---------------------|----------------------|
| Relés                                   | 2                     | 2                     | 3                    | -                   | -                    |
| Saida analógica 4-20/0-10               | -                     | Sim                   | -                    | -                   | Sim                  |
| Sinal Hold (Anulável)                   | Sim                   | Sim                   | Sim                  | Sim                 | Sim                  |
| Indicador Display de Cabine             | Sim                   | -                     | -                    | -                   | -                    |
| CanOpenLift 417                         | -                     | -                     | -                    | Sim                 | Sim                  |
| Monitoramento via WiFi e update via USB | Sim                   | Sim                   | Sim                  | Sim                 | Sim                  |

com a configuração da célula de

## 5. ESTRUTURA DO MENU

O menu tem uma estrutura cíclica como se indica a seguir.

Pressione a tecla M durante 2 segundos para entrar e pressione para mudar de um parâmetro a outro. Pressione durante 2 segundos para sair.

| 1   | → 88888                 | Indicação do peso. Mostra o valor da carga.                          |
|-----|-------------------------|----------------------------------------------------------------------|
|     | (M)                     | Pressione "Menu" durante dois segundos.                              |
|     | InFo                    | Mostra a informação de identificação da unidade.                     |
|     |                         | Calibração do sistemo. Este monu mostro parâmetros relacionados      |
|     |                         | carga.                                                               |
|     |                         | Configuração dos níveis dos alarmes.                                 |
|     | $(M) \downarrow$        |                                                                      |
|     | [HRLn                   | Opções de equilibrio da corrente de compensação.                     |
|     | M +                     |                                                                      |
|     |                         | CanOpen Configuração.<br>(Somente nos modelos SV-C)                  |
|     |                         | Sinal da célula, mv/v                                                |
|     |                         |                                                                      |
|     | RnRLo                   | Saída Analógica (Somente para modelos com opção analógica)           |
|     | M +                     |                                                                      |
|     | [Rbin                   | Led ou saída do display de cabine<br>(Somente para o modelo SV-2RM). |
|     | (M) 🖌                   |                                                                      |
|     |                         |                                                                      |
| ~ ~ | occionando monu duranto | 2 segundos em gualquer monu de navegação, o navegação finalizará     |

Pressionando menu durante 2 segundos em qualquer menu de navegação, a navegação finalizará e se mostrará no mostrador o valor da carga atual.

# 6. COMO VISUALIZAR OU MODIFICAR PARÂMETROS

Uma vez dentro de qualquer menu, os parâmetros podem ser visualizados ou modificados:

- Pressione para selecionar o parâmetro a modificar.
- Pressione para selecionar o dígito a modificar (Piscando)
- Pressione Deressione Pressione

pressionando a tecla 🔍

Pressione <sup>M</sup> duas vezes para gravar o valor.

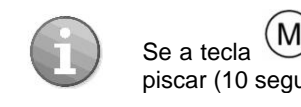

Se a tecla M não for pressionada de novo antes do display parar de piscar (10 segundos) o parâmetro não se modificará

Depois da operação o equipamento mostrará o parâmetro atual.

# 7. INFORMAÇÃO DO EQUIPAMENTO

Todos os controladores NG guardam uma importante informação neste menu para conectar sem fio com qualquer unidade atual da Dinacell ou unidades que serão desenvolvidas no futuro pela Dinacell Electrónica. Todos os parâmetros podem ser vistos neste submenu.

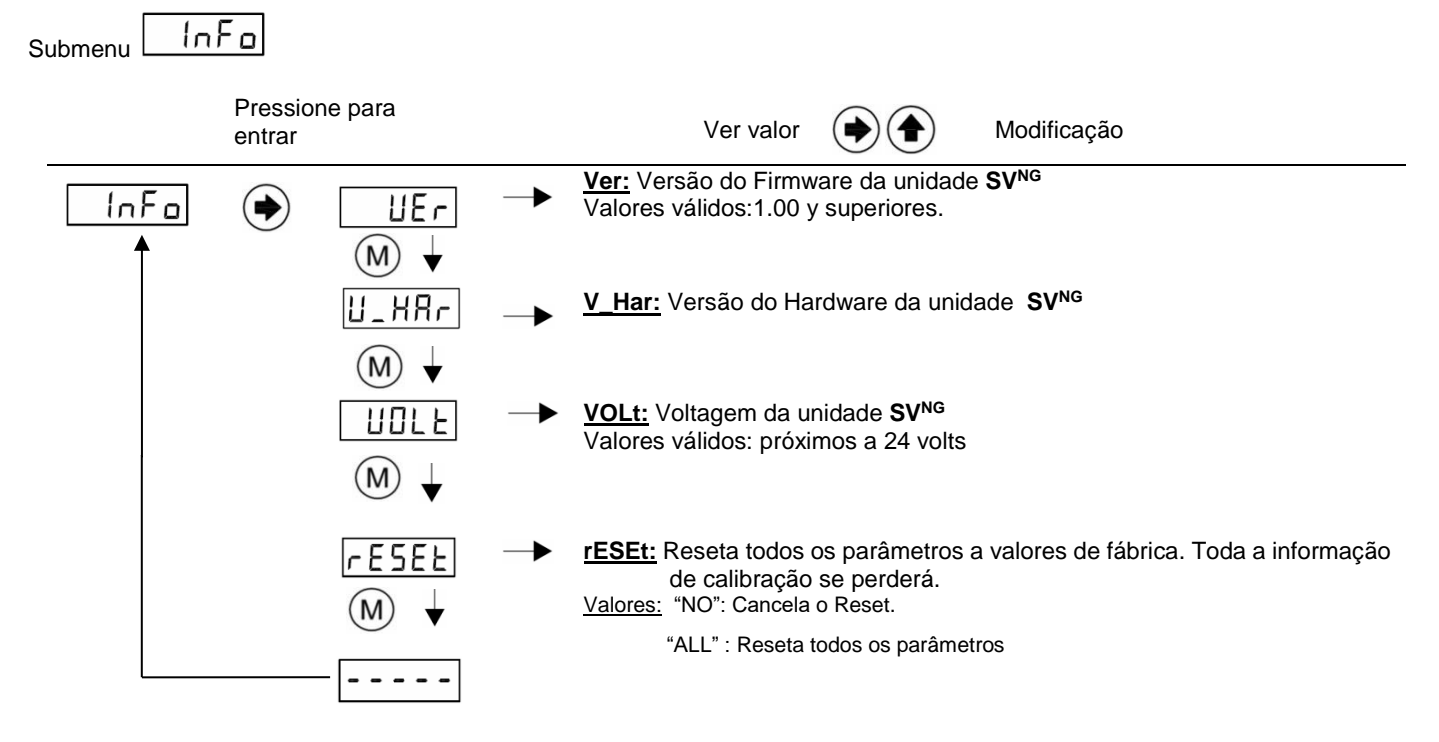

## 8. CONFIGURAÇÃO DO SISTEMA

Esta seção explica como configurar a unidade para obter a maior precisão possivel. A configuração se realiza no menu

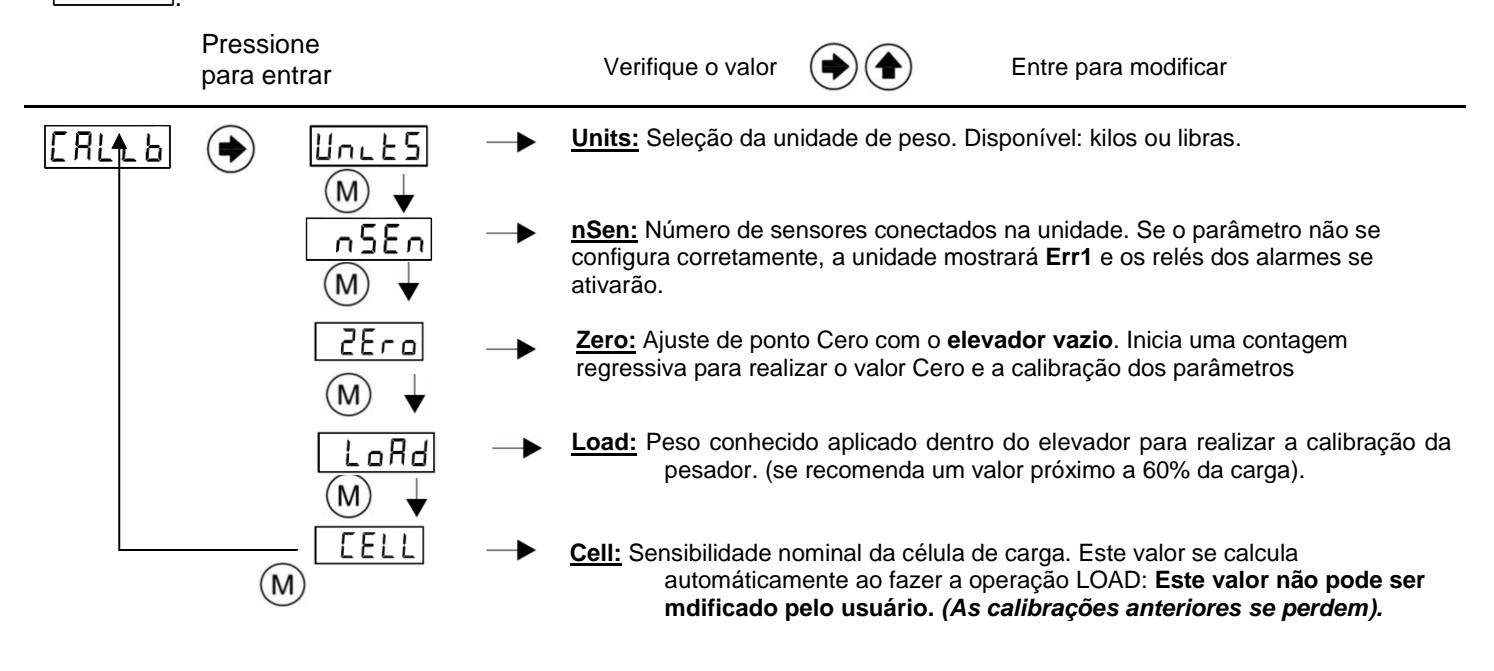

### Proceso de calibração:

- 1) Instale a unidade SV<sup>NG</sup> conforme a informação contida no capítulo 17 INSTALAÇÃO DO SV.
- Conecte a unidade com a voltagem correta (verifique as especificações no capítulo 15 ESPECIFICAÇÕES ELÉTRICAS).
- 3) Vá ao submenu
- 4) Procedimento detalhado da calibração:

Siga os seguintes passos para configurar com precisão o sistema de medição de carga:

Units

5.1) Selecione as unidades: Kilos ou Libra

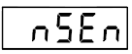

5.2 ) Selecione o número de sensores (Normalmente sempre há uma viga).

2Ero

LoRd

- 5.3 ) Ajuste do Cero:
  - a) Selecione o Submenu Zero pressionando
    b) Mude o tempo da contagem regressiva, se desejar.
  - c) Pressione menu (M) e o mostrador começará a piscar.
  - d) Assegure-se que o elevador esteja vazio e confirme a operação pressionando a tecla M novamente.
  - e) A contagem regressiva começará. Durante este lapso de tempo o peso do elevador não pode se alterar.
- 5.4) Ajuste do ponto de carga (LOAD): Com esta função a medida será ajustada com a maior precisão. possvel.

Introduza um **peso conhecido na cabine**. Se recomenda 60% do peso máximo da carga. Para realizar o ajuste LOAD:

- a) Selecione o submenu LOAD pressionando 💌
- b) Ajuste o valor da carga total introduzido no elevador.
- c) Pressione menu ((M)) e o mostrador começará a piscar.
- d) Confirme a operação presionando a tecla (M) novamente.
- A contagem regressiva começará. Durante este lapso de tempo o peso dentro do elevador não pode ser modificado.

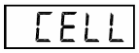

5.6) Este parâmetro armazena a sensibilidade do Sensor. O valor de Cell se calcula automaticamente depois de realizar o ajuste LOAD. Se o valor de Cell muda, o processo de calibração será sobrescrito e se apagará (se recomenda não modifica-lo).

## 9. CONFIGURAÇÃO DOS ALARMES

O valor dos alarmes corresponde ao limite de carga em que cada relé mudará seu estado. Cada relé é configurado individualmente para abir ou fechar. Os alarmes se ativan quando ultrapassam estes limites. A unidade SV<sup>NG</sup> tem 2 alarmes: **AL1-F** (Full Load, Carga completa, Relé #1):

1 - F

|RL2-0

Muda o estado do relé quando ultrapassa a carga progamada em

AL2-O (Over Load, Sobrecarga, Relé #2):

Muda o estado do relé quando ultrapassa a carga progamada em

AL3-E (Empty Load, Carga vacía, Relé #3):

Muda o estado do relé quando a carga se situa abaixo da carga programada em

Nota: Este alarme se ativa quando se encontra abaixo do limite do Alarme 3 (Somente para o modelo SV-3R e modelos SV\_C).

O procedimento dos relés, de fazer contato ou interromper, se configura no menu do parâmetro レロシト Os valores válidos são: fechado (Close) para o modo operativo Fazer (fazer contato) e aberto (Open) para o modo operativo Interromper. Os LEDS dos alarmes se ativarão quando a carga ultrapasar o nível programado do alarme.

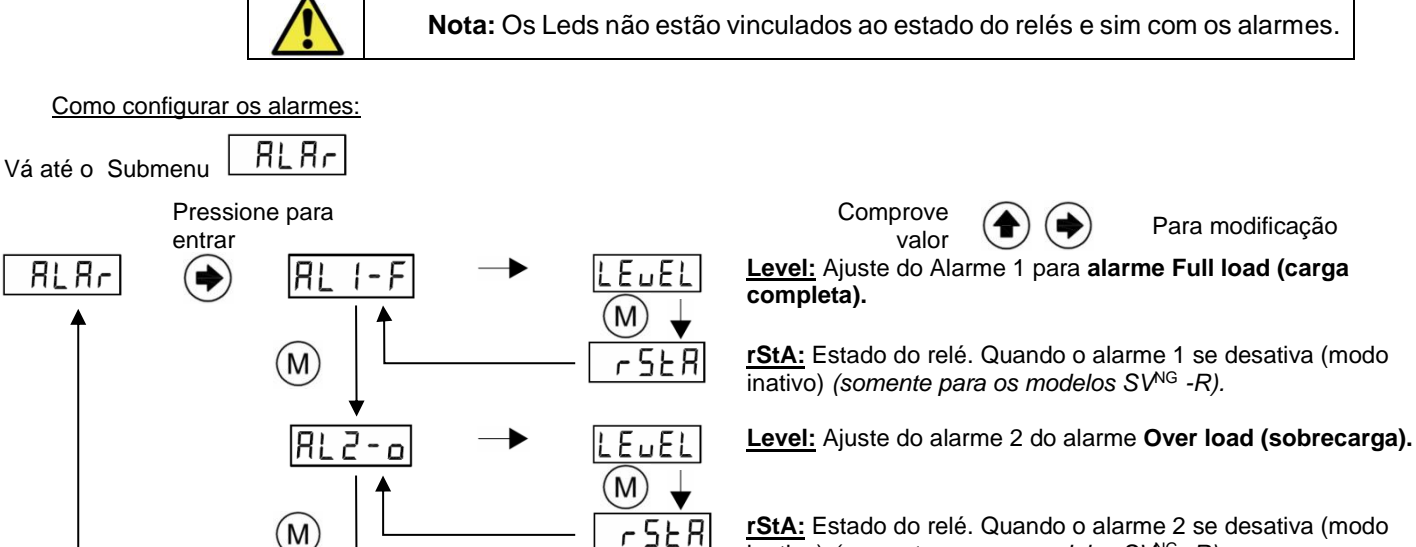

F...F!

rSER

M

inativo) (somente para os modelos  $SV^{NG}$  -R).

Level: Ajuste do alarme 3 para Auxiliary alarm (alarme auxiliar).

<u>rStA:</u> Estado do relé. Quando o alarme 3 se desativa (modo inativo) (somente para los modelos SV<sup>NG</sup> -3R).

Todos os pesos e os ajustes dos alarmes se mostram nas unidades selecionadas. Os cálculos internos se realizan em Kilos, e podem apresentar pequenas diferenças de arrendondamento.

### **10. COMPENSAÇÃO DA CORRENTE**

M

- - - -

### 10.1. Compensação da corrente

F

A Nova Geração de pesadores de cargas inclui software para o equlíbrio da corrente de compesação. Oferece diferentes opcões para melhorar a precisão para compensar o peso da corrente.

Neste Submenu, o usuário pode escolher entre tres opções: no compensation (sem compensação), software compensation (compensação via software) ou hardware compensation (compensação via hardware).

### 10.2. Submenu Chain

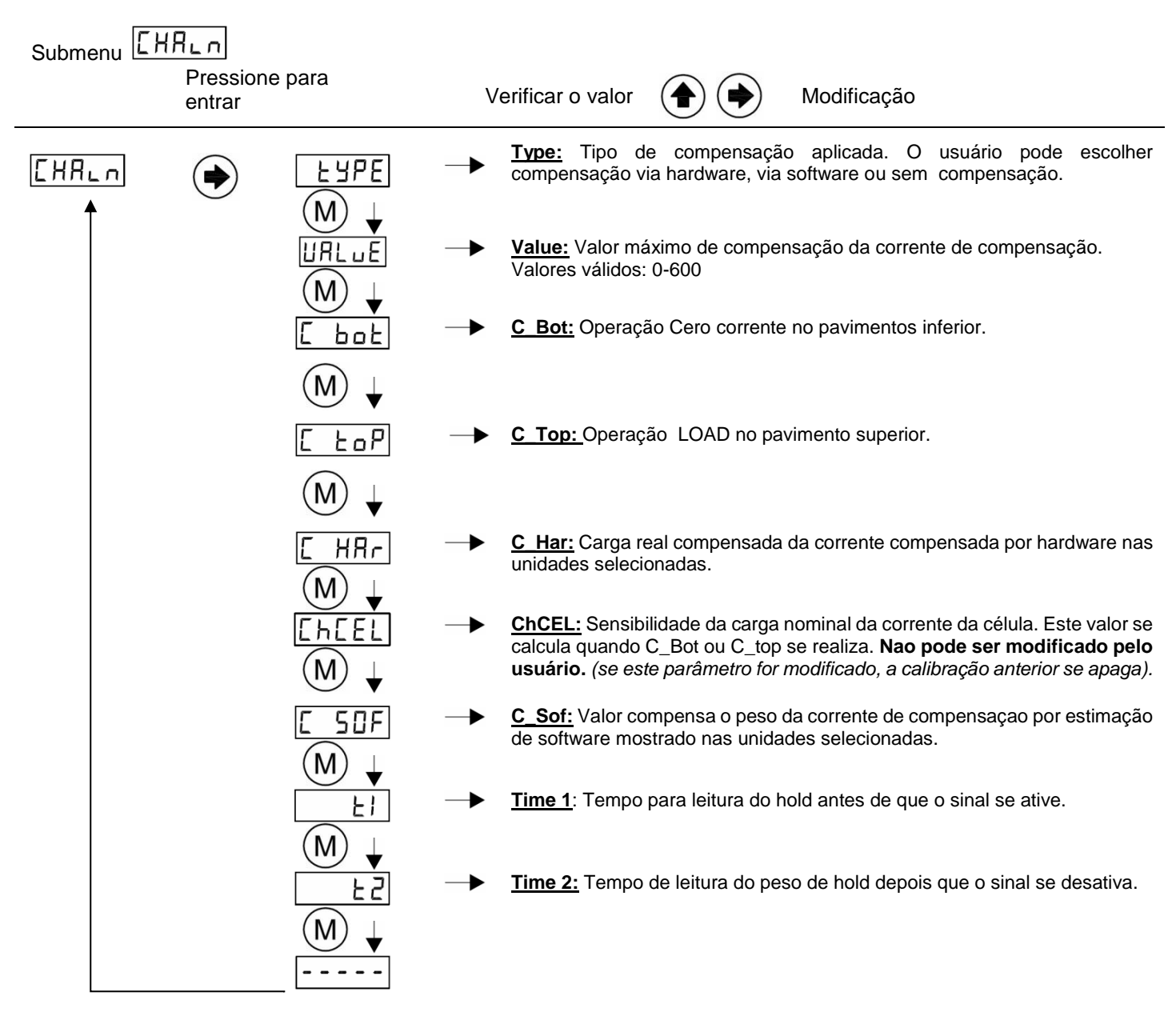

### 10.3. Ajuste de Compensação da Corrente.

A serie NG inova conta com uma nova compensação da corrente. Para usar estas novas características é necessário ajustar alguns parâmetros no meuú [[HRLn].

Existem dois tipos de compensação:

- <u>Compensação de corrente por Software</u>: Ao selecionar o sinal compensa a corrente com a ativação e desativação do sinal do Hold.
- <u>Compensação da corrente via Hardware</u>: Ao selecionar a unidade compensa o peso real em tempo real da corrente. Se pode usar utilizando a entrada auxiliar do sensor de carga para a compensação de corrente, e ajustando os parâmetros do menu

[HRLn] no modo compensacao via hardware.

Nota: Para desativar a compensação de corrente simplemente configure o parâmetro

# ESPE como none (nenhum).

### 10.3.1. Compensação de software.

A função permite compensar a diferença de peso entre os andares produzido pela corrente. A unidade necessita ativar o sinal HOLD quando as portas fecham para compensar o peso durante o movimento do elevador.

Para configurar a compensação via software:

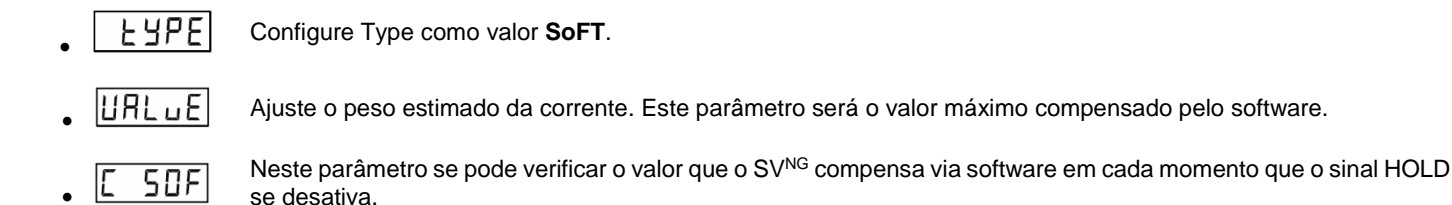

Ao usar a compensação via software, a compensação Auto\_Zero se ativa automáticamente.

### 10.3.2. Compensação via Hardware.

Em algunas instalações (as com muitos andares),a compensação da corrente via software pode não funcionar com a máxima precisão devido a fricção das corrediças nas guias entre os pavimentros, mudanças de peso entre viagens longas do elevador, ou simplemente na realização do Auto\_Zero devido a que o elevador nunca pare.

Estes problemas se solucionan com a compensação via Hardware.

É necessário instalar um sensor auxiliar (célula de carga para a compensação de corrente) quando a compensação de corrente via hardware é selecionada. Caso contrario o erro **Err1** aparecerá no mostrador.

A compensação Auto\_Zero se desativará automáticamente.

A configuração do sistema (Ponto 7) deve ser feita previamente para configurar os parâmetros da compensação via Hardware.

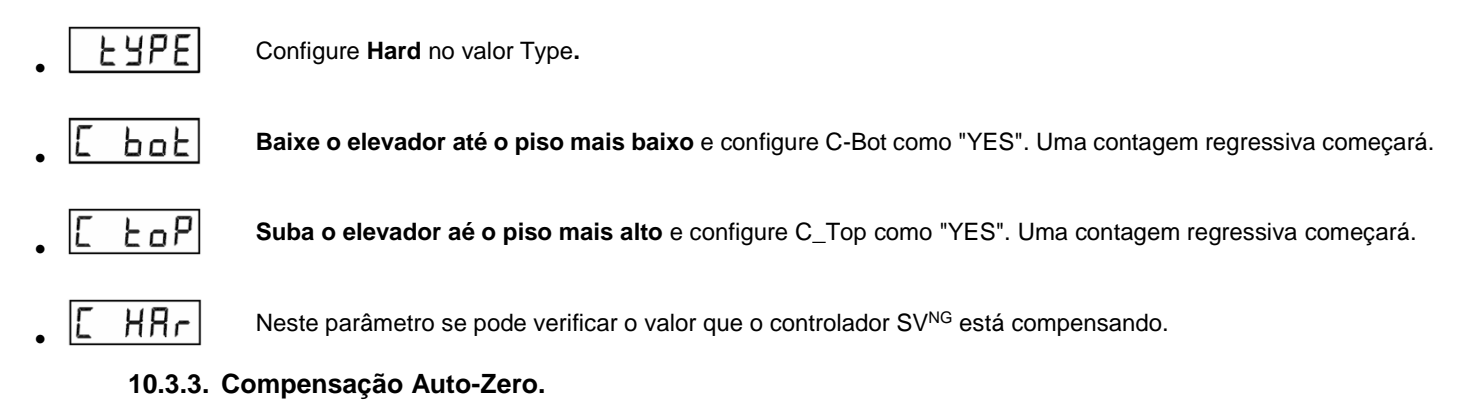

# A compensação Auto-Zero está desenhada para eliminar de maneira automática o pequeno erro que possa aparecer com valor mais baixo que o parámetro

A função Auto-Zero se ativará sempre que tenha que compensar um valor estático de  $\pm [UHLuE]$  por um tempo de pelo menos 120 segundos. Durante este período a carga não deve mudar mais de 20 kg. El **SV**<sup>NG</sup> aplica uma compensação interna igual aovalor inverso de la carga neste momento.

A compensação Auto\_Zero se armazena em uma memoria interna. Depois do ciclo iniciado a medida mostrada será igual. Para eliminar la compensação Auto\_Zero, simplemente realize uma operação Zero.

### 11. COMPENSAÇÃO AUTO-ZERO

A compensação Auto\_Zero está desenhada para corrigirr automaticamente pequenos erros mais baixos que o parâmetro Value

A função Auto-Zero se realiza quando o controlador SV<sup>NG</sup> detecta carga zero no elevador e mede uma compensação estática de ±

URL LE por um periodo de pelo menos 60 segundos. Durante este tempo a carga não pode mudar em uma medida de ±20kg.

Para eliminar a compensação Auto-Zero, basta realizar a operação Auto-Zero.

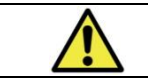

Se EHRLI Se configura em "00000" a compensação Auto-Zero se desativa automaticamente.

221

## **12. FUNÇÕES ADICIONAIS**

### 12.1. Função Hold

Durante o transcurso da viagem, a carga pode flutuar em grande medida devido a fricção das guias, movimento da carga, etc. Ao aplicar uma tensão entre 24 e 230V (DC ou AC) na entrada Hold, o controlador armazena a última medida estável do peso.

A tensão deve ser aplicada ao fechar as portas, e deve ser retirada ao abrir as portas. Desta forma, se asegura que o movimento da cabine não afetará o processo de pesagem e, ademais, não se ativam nenhum alarme ou relé durante a viagem.

Para melhorar a retenção da uma medida estável, dois parâmetros foram adicionaddos ao menú CHAIN, 느

Como em algumas instalações se configura o HOLD quando as portas se fecham, as vezes a última medida não é tão estável como requerido. Este mesmo problema pode acontecer quando o HOLD é liberado ao abrir as portas.

\_\_\_\_\_EI \_\_\_ Tempo em décimos de segundo para tomar a medida antes de ativar o Hold.

E2 Tempo em décimos de segundo para atualizar a medida depois de liberar o sinal Hold.

**Nota:** T1 = 10 y T2 = 15:

Se o sinal hold se ativa, o **SV**<sup>NG</sup> tomará como a última medida o último valor estável guardado um segundo antes de que o sinal hold se ative. Uma vez liberado o sinal, o valor tomado como estável permanece na memoria 1.5 segundos até que o sinal hold se desative

Esta opção oferece uma grande flexibilidade para resolver problemas em algunas instalações de corte crítico.

### **12.2. Display de cabina** (Opcional)

Existem dois tipos de saída dependendo do parâmetro CDISP:

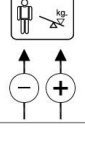

E1 |

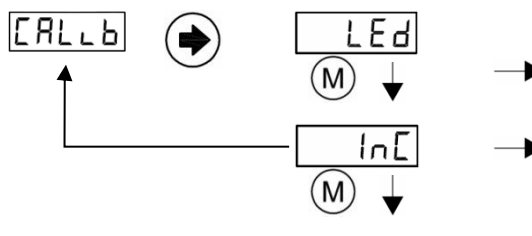

**Indicador LED:** Diante de sobrecarga se dá uma tensão de 5V (máx. 75mA) com polaridade tal como se descreve na imagen acima.

**LED Incremental:** Display Progressivo MB Series (conexão dos cabos sem polaridade).

### 13. SAIDA ANALÓGICA

A unidae possui duas saidas analógicas (Voltagem e saida de corrente). As duas saidas estão ativas e operativas ao mesmo tempo.

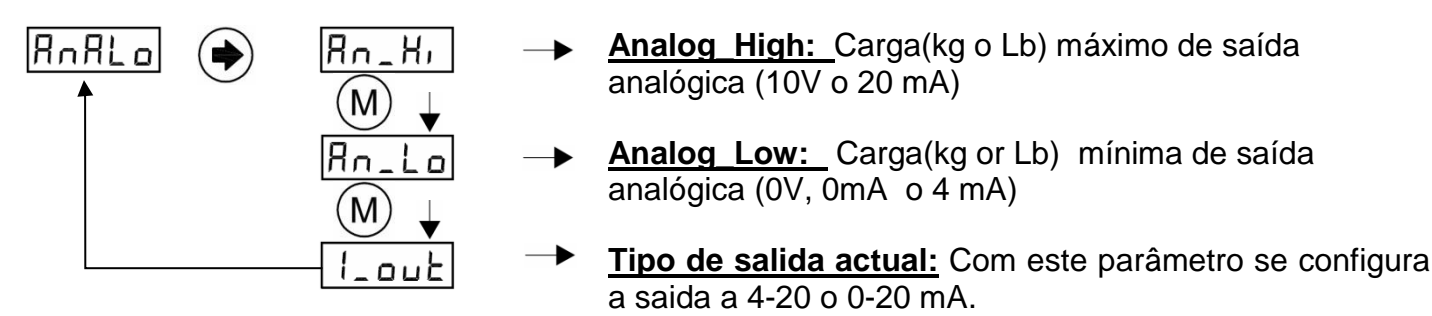

Esta função mostra a medida entre os valores de "analog high" e "analog low"

| Tensão de<br>saída            | An_Low<br>Valor | An_High<br>Valor  | Rango                                                                                                    | Voltagem<br>tensão saída                               |
|-------------------------------|-----------------|-------------------|----------------------------------------------------------------------------------------------------|--------------------------------------------------------|
|                               | OKa             | 100Ка             | Peso ≤ 0kg<br>(Elevador vazio)                                                                           | 0 V                                                    |
| 0-10 volts                    | UKg             | TOORY             | Peso ≥ 100kg                                                                                             | 10 V<br>(5V opcional )                                 |
| (0-5 opcional )               | 100Ka           | OKa               | Peso ≤ 0kg<br>(Elevador vazio)                                                                           | 10 V<br>(5V opcional )                                 |
|                               | TUUKg           | UKg               | Peso ≥ 100kg                                                                                             | 0 V                                                    |
|                               |                 |                   |                                                                                                    |                                                        |
| Potência                      | An_Low          | An _High          | Rango                                                                                                    | Voltagem<br>tensão saída                               |
| Potência                      | An_Low          | An _High          | Rango<br>Peso ≤ 0kg<br>(Elevador vazio)                                                                  | Voltagem<br>tensão saída<br>0 o 4 mA                   |
| Potência                      | An_Low<br>0Kg   | An _High<br>100Kg | RangoPeso ≤ 0kg<br>(Elevador vazio)Peso ≥ 100kg                                                          | Voltagem<br>tensão saída<br>0 o 4 mA<br>20 mA          |
| Potência<br>0-20 mA<br>4-20mA | An_Low<br>0Kg   | An _High<br>100Kg | Rango         Peso ≤ 0kg<br>(Elevador vazio)         Peso ≥ 100kg         Peso ≤ 0kg<br>(Elevador vazio) | Voltagem<br>tensão saída<br>0 o 4 mA<br>20 mA<br>20 mA |

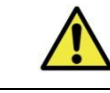

Quando o Hold (detenção) se ativa, a saída análoga não mudará durante o percuros até que o sinal se desative.

## 14. CanOpen

CANopea LIFT

(Somente modelos SV<sup>NG</sup>-C) Dinacell Electronica e membro da CiA (Can In Automation) - Vendor-ID 00000361

| I. |       |
|----|-------|
| l  |       |
| l  | LIFT  |
|    | © CIA |

SV<sup>NG</sup>-C cumpre com o perfil CANopen-Lift CiA 417.

Alguns parâmetros importantes de CanOpen podem ser modificados neste submenu, como Baud rate (Velocidad de Transmisión) y Node ID (Identificação do nodo). Ao ultrapassar de peso, se manda uma menssgem PDO.

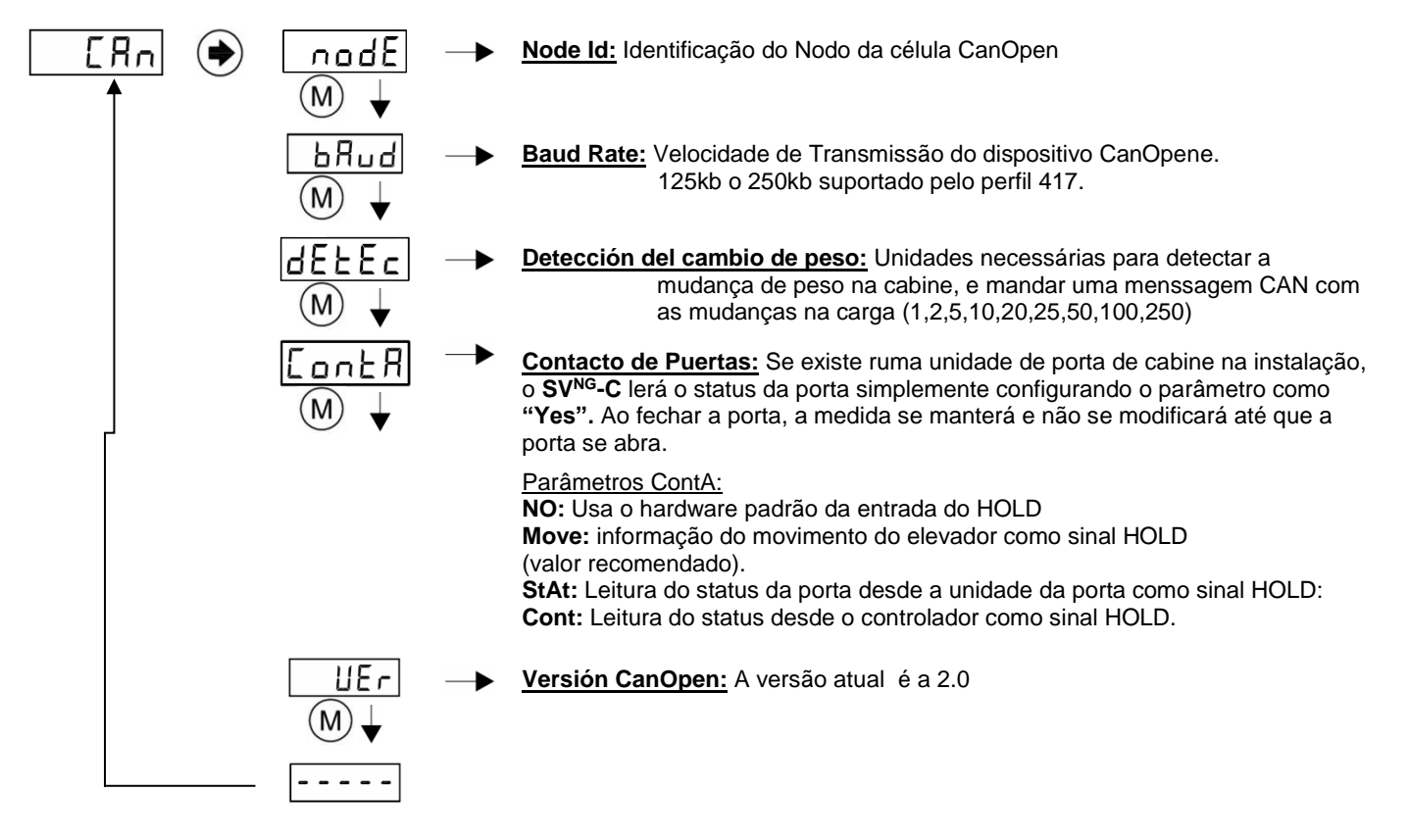

# 15. CÓDIGOS DE ERROS E SOLUÇÕES

Ao detectar uma anomalia, o controlador mostrará um código de erro da seguinte tabela:

|       | Descrição do erro                                                                                                    | Ação                                                                                                    |
|-------|----------------------------------------------------------------------------------------------------|----------------------------------------------------------------------------------------------------|
| Errl  | A célula de carga não está conectada corretamente, ou seu<br>cabo está quebrado. <b>Err1</b> se mostra alternando com o<br>número do sensor com o problema (Se-1 o Se-2.)   | Confirme a instalação do sensor.                                                                                                    |
| Err2  | Sobrecarga negativa. A célula manda um sinal negativo.                                                                                                    | Confirme a instalação do sensor. Não deveria ter cargas negativas.                                                                                         |
| Err3  | Sobrecarga positiva. A célula está suportando uma carga superior ao seu valor nominal.                                                                                      | A célula pode estar danificada ou pode ser necessária uma célula de maior valor nominal.                                                                   |
| Errb  | Perda de informaçao da memoria.<br>Nota: Quando este erro aparece, os relés mudam para o estado ABERTO.                                                                     | Resetar o controlador a seus valores de fábrica.                                                                                                    |
| Errl  | Célula com baixa sensibilidade. A unidade não foi ajusta corretamente, ou tem um baixo valor nominal.                                                                       | Realize novamente as oprações Zero e Load.<br>Mude o sensor por outro com um valor<br>nominal mais baixo.                                                  |
| Erril | A compensação da corrente não está ajustada<br>corretamente, ou o cabo está danificado, ou o numero de<br>sensores não está configurado corretamente no parâmetro<br>nSens. | Confira a conexão da corrente. Se não deseja<br>ativar a compensação via Hardware, mude o<br>parâmetro "Type" no menú da corrente para<br>"None" ou "Soft" |

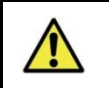

**Importante:** Ao aparecer um erro, os alarmes se ativam e o elevador permanece bloqueado.

RESTAURAR OS VALORES DE FÁBRICA (Somente em caso de problemas com a configuração)

Simplemente vá até o menú InFo e configure a opção rESEE como "yes".

# 16. ESPECIFICAÇÕES ELÉTRICAS

| Alimentação                                        | Curtocircuitável.<br>Não é necessário substituir nenhum fusível |  |  |
|----------------------------------------------------|-----------------------------------------------------------------|--|--|
| Tensão nominal                                     | 12-40 Vdc                                                       |  |  |
| Corrente máxima                                    | <100mA(*)                                                       |  |  |
| Contatos dos Relés<br>(Nominal Switching Capacity) | 1A - 30V DC<br>0.3A - 125V AC                                   |  |  |
| Sinal HOLD                                         | 24V-125V AC/DC                                                  |  |  |
| Material da caixa                                  | Plástico retardante de fogo IP-50 V0                            |  |  |

(\*) aumenta 30mA quando se ativa a conexão NG.

## 17. CONEXÃO NG

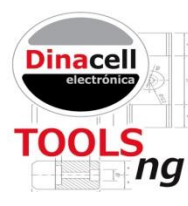

Os novos equipamentos da Dinacell dispõem de uma característica especial denominada Conexão NG (New Generation connections). Sua função principal é a conectividade com Smartphones, tablets ou notebooks para calibração do equipapamento e leitura da memoria e saida USB para atualização do firmware.

### 17.1. Conexão NG WiFi

Para poder utilizar as funcionalidades da conectividade NG, o usuario precisa dispor de um adaptador WRCT<sup>NG</sup> conectável aos controladores SV<sup>NG</sup> e do software Dinacell TOOLS Application software instalado em um Smart Phone ou Laptop.

O software "**Tools NG**" pode ser baixado livremente do Google Play Store ou da Apple Store.

Com o adaptador  $\textbf{WRCT}^{\textbf{NG}}$  conectado a um controlador  $\textbf{SV}^{\textbf{NG}}$ , o usuario pode:

- a) Ler todos os parâmetros em tempo real.
- b) Calibrar a unidade sem necessidade de usar o teclado.
- c) Verificar o estado da instalação
- Realizar estudos de dados da instalação e nivelar a tensão dos cabos, guías, detectar problemas de fricção durante o percurso, etc.
- e) Guardar todos los parâmetros em um relatório com formato PDF, Excel ou Word..
- f) Enviar os relatórios por email.
- g) Arquivar todos os ajustes das instalações em seu Smartphone ou notebook
- h) E muito mais, posto que o software está em continuo desenvolvimento.

| Ex 🖬                                    |                | î 🗊 🕯                              | % 🛑 13:35         |  |  |
|-----------------------------------------|----------------|------------------------------------|-------------------|--|--|
| WRCT-<br>NG-d7                          |                |                                    | i<br>kg           |  |  |
| Device id:                              | -1             | Model:                             | LCKNG 2R          |  |  |
| Weight settir                           | ngs            |                                    |                   |  |  |
| Load:<br>Cell:                          | 400 kg<br>1707 | Suspension:                        | 1:1               |  |  |
| Alarms                                  |                |                                    |                   |  |  |
| Full load                               | 1              | 250 kg                             |                   |  |  |
| Overload                                | 1              | 900 kg                             | i 🖡 🖌 🖡           |  |  |
| Chain                                   |                |                                    |                   |  |  |
| Type: Software                          |                | Max. load:<br>Compensated:         | 1707 kg<br>124 ka |  |  |
| Hold Off                                |                | Time to start:<br>Time to arrival: | 0.2 s<br>0.4 s    |  |  |
| Cabin display                           |                |                                    |                   |  |  |
| Led output 12V (100mA)<br>Full Overload |                |                                    |                   |  |  |
| Analogic out                            | put            |                                    |                   |  |  |
| 4/20 mA                                 |                |                                    | 4.0 mA            |  |  |
| 0/10 V 🛛                                |                |                                    | 0.0 V             |  |  |

Se pode gravar toda a informação da instalação no seu Smartphone, Tablet ou Notebook, de todas as instalações que se deseje (com o único limite da memoria física de cada dispositivo). Também se pode criar relatórios em PDF e arquiva-los, ou enviar via e-mail.

### 17.2. Atualização do Firmware

Se pode atualizar o firmware de qualquer controlador NG utilizando a conexão NG e um pendrive que contenha a atualização. Siga os seguintes passos para carregar automaticamente a atualização do firmware:

- a) Copie o novo firmware ( arquivo .CYP) em um pendrive limpo.
- b) Conecte o pendrive no cabo adaptador com conector mini USB.
- c) Desligue o controlador SV<sup>NG</sup>
- d) Pressione (M) e conecte a **alimentação e mantenha pressionada a mesma tecla.** O Led AL1 piscará a cada segundo, e o display se apagará.
- e) Conecte o mini USB nio controlador NG. O Led AL2 se acenderá, e o Led AL1 piscará mais rápido (cada 0.5 segundos).
- f) Espere até que o controlador se reinicialize. O proceso pode demorar até um minuto.
- g) Quando terminar a atualização, o controlador reiniciará automaticamente.

#### 18. INSTALAÇÃO DO **SV**<sup>ng</sup>

### 18.1. Instalação do SV<sup>NG</sup> no local apropriado.

- O SVNGT não deve tocar qualquer componente mecânico em todo trajeto do elevador.
- Escolha uma localização onde a viga esteja reta e sem sinais de imperfeição.
- Para uma maior precisão, um sensor adicional pode ser conectado a unidade (por exemplo, se existirem 2 vigas.)

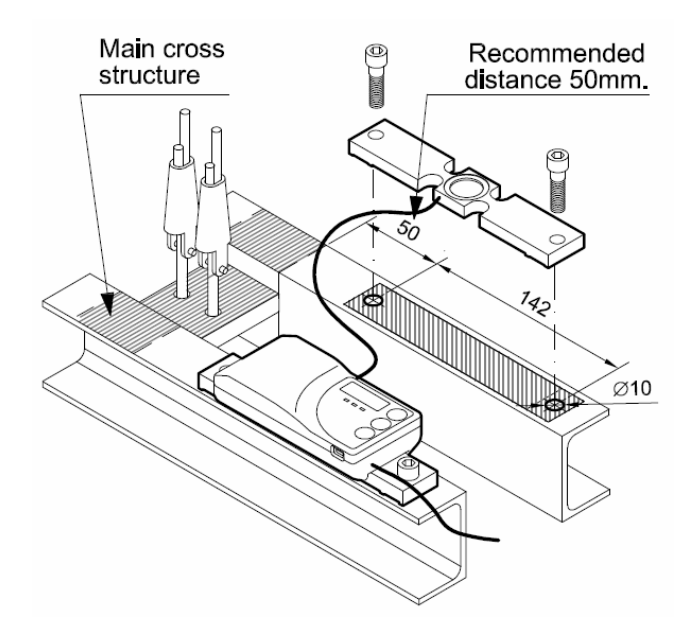

## 19. GUIA RAPIDO DE CONFIGURAÇÃO

Verificação ou mudança de parâmetros.

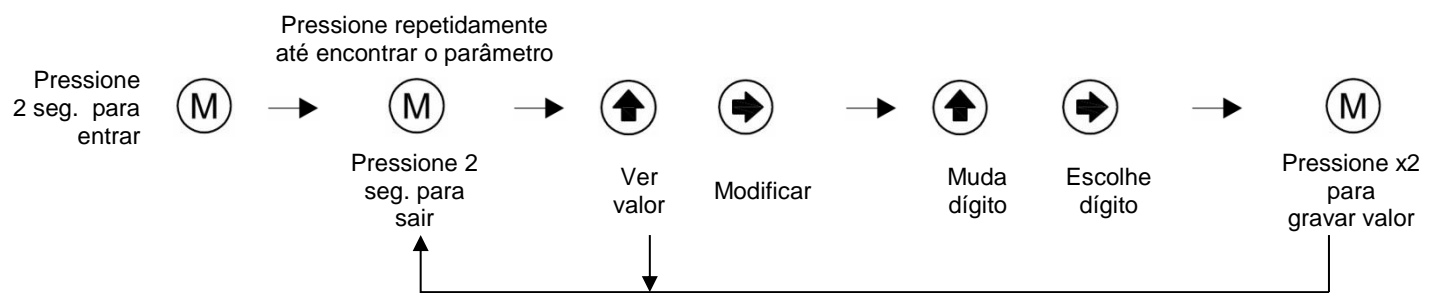

### Configuração rápida do sistema

- Instale o SV<sup>NG</sup> no local apropiado. 1.
- Conecte os cabos necessários a alimentação, sinal HOLD e ao relé ou a a saida analógica, segundo requerido. 2.
- Va até o submenu 3.
- Configure o número de sensores (por viga)  $\lfloor n 5 E n \rfloor$  da instalação. Neste caso pode ser apenas um. 4.
- Configure as unidades United a Kilos ou Libras 5.
- Tire todo peso do elevador e configure o tempo da contagem regressiva para as operações de calibração. Confirme o valor 6.

para fazer a Operação Zero. A contagem regressiva começará.

- 7. Introduza um peso conhecido na cabine, e ajuste esse valor no parâmetro LoRd. Uma contagem regressiva comecará. Ao final o controlador estará calibrado.
- Configure os alarmes em LEuEL e o estado ON/OFF em \_\_\_\_\_\_ para cada relé. 8.
- FRLE 9. Se for necessário compensar a corrente, selecione o tipo de compensação que deseja usar em Se selecionar compensação via software, introduza o valor do peso estimado no Menu Chain, na opção Value

```
▶ URLuE
```

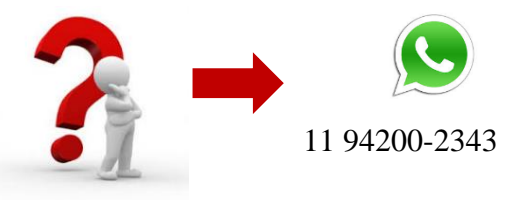